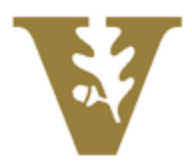

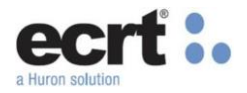

## **Effort Certification – Guide for Faculty and Principal Investigators**

Guide to certifying your own effort and any staff with payroll on your projects

## Logging into ECRT

Login using your Vanderbilt credentials. Click the **Continue** button on the **Welcome Page**.

| VANDERBILT 🤡 UNIVERSITY                        | NANCARANT MANAGEMENT                                                                                                    |
|------------------------------------------------|----------------------------------------------------------------------------------------------------|
| Sign On                                        |                                                                                                    |
| Please sign on and we'll send you right along. | Welcome to Vanderbilt University's ecrt <sup>®</sup> Effort Reporting Solution. Beginning in March 2018, this application will be used to certify effort when required to ensure compliance with the federal requirements per the Uniform Guidance. |
| Username                                       | Faculty members certify their own individual effort reports and Principal Investigators will certify effort for the non-                                                                                                    |
| Password                                       | you have any questions.                                                                                                    |
|                                                |                                                                                                    |
| _                                              | Continue                                                                                                    |
| Ping Cancel Sign On                            |                                                                                                    |

## **Reviewing your Work List**

Your Work List appears displaying your **Effort Statement** and any **Project Statement(s)** for which you are the PI. Note: **The Associated Projects (View-Only)** will display projects if you are the PI of the overarching award but not the associated project(s). You are <u>not</u> responsible for certifying these project statements but have view access should you need to review the activity on these projects.

| Home Certify                                                                                          | Reports                                                                                        | Administration                                                      | Links                                                     |                                         |                  |                               |                   |
|----------------------------------------------------------------------------------------------------|------------------------------------------------------------------------------------------------|---------------------------------------------------------------------|-----------------------------------------------------------|-----------------------------------------|------------------|-------------------------------|-------------------|
| Work List for Calvin Bo<br>Welcome to the eart payroll confirm<br>processing statements, or following | orel<br>ation system. The tabs below list all of ti<br>up on outstanding statements. To view a | ne payroll confirmation tasks t<br>and resolve the specific task, s | hat require your attention<br>select the link in the task | - whether it is confirn<br>description. | ning statements, |                               | The Effer Likeyon |
| Statements Awaiting Certif                                                                            | fication (6)                                                                                   |                                                                     |                                                           |                                         |                  |                               |                   |
| Effort Statements                                                                                     |                                                                                                |                                                                     |                                                           |                                         |                  |                               |                   |
| Quarterly Project Certifications Associated                                                           | Projects (View-Only)                                                                           |                                                                     |                                                           |                                         |                  |                               |                   |
| Statement Owner                                                                                       | Department                                                                                     |                                                                     | Period                                                    | Due Date                                | Туре             | Status                        | PI                |
| Borel, Calvin                                                                                         | 1000-Vanderb                                                                                   | ilt Testing                                                         | Sep-Nov 2017                                              | 1/31/2018                               | Base Salary      | Ready for Certification       |                   |
|                                                                                                    |                                                                                                |                                                                     | Dec-Feb 2018                                              | 4/14/2018                               | Base Salary      | In Progress For Certification |                   |
| Quarterly Project Cert<br>Top of Page Associated Projects (View-Oni<br>Project Title                  | tifications                                                                                    | Sponsor                                                             | Period                                                    | 1                                       | Due Date         | Status                        | Staff             |
| GC_2001_GC_20010_Molecular                                                                            | Electronics GC_20010                                                                           | GC_Mass                                                             | achusetts Institu Dec-F                                   | eb 2018                                 | 4/14/2018        | Ready for Certification       | 3                 |
| GC_2001_GC_20011_Molecular                                                                            | Electronic GC_20011                                                                            | GC_Mass                                                             | achusetts Institu Dec-F                                   | eb 2018                                 | 4/14/2018        | Ready for Certification       | 3                 |
| Associated Projects (                                                                                 | View-Only)                                                                                     |                                                                     |                                                           |                                         |                  |                               |                   |
| Project Title                                                                                         | Project Number                                                                                 | Sponsor                                                             | Perior                                                    | ł                                       | Due Date         | Status                        | Staff             |
| GC_10010_GC_1001_Studies or                                                                           | n being a GC_10010                                                                             | GC_Natio                                                            | nal Institutes of Sep-N                                   | lov 2017                                | 4/3/2018         | Ready for Certification       | ۲                 |
| GC_10010_GC_1001_Studies or                                                                           | n being a GC_10010                                                                             | GC_Natio                                                            | nal Institutes of Dec-F                                   | eb 2018                                 | 4/14/2018        | Ready for Certification       | 3                 |

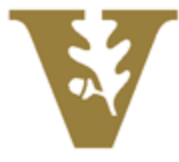

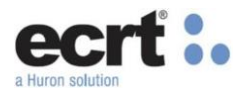

## **Certifying your Individual Effort Statement**

Navigate to your Effort Statement by clicking the hyperlink marked Ready for Certification.

| Statement Owner | Department              | Period       | Due Date   | Туре        | Status                            |
|-----------------|-------------------------|--------------|------------|-------------|-----------------------------------|
| -               |                         |              |            |             |                                   |
| Borel, Calvin   | 1000-Vanderbilt Testing | Jun-Aug 2017 | 12/31/2017 | Base Salary | Ready for Certification           |
|                 |                         | Sep-Nov 2017 | 1/31/2018  | Base Salary | ( ) In Progress For Certification |

The **Effort Statement** displays all accounts you were paid from for the quarter listed. If you have any questions about your **Effort Statement**, click the **Get Help** Button to send an email to your effort coordinator.

| Borel, Calvin A - CalvinBorel (INDIVIDUAL EFFORT REPORT)        | Base Salary Effort Period: 06/01/2017 to | o 08/31/2017 | Status: Ready for Certification |              |                  | X        |
|-----------------------------------------------------------------|------------------------------------------|--------------|---------------------------------|--------------|------------------|----------|
| INFO - Check all certify checkboxes to show the certify button. |                                          |              |                                 |              |                  |          |
|                                                                 |                                          |              |                                 |              | <u>\$ Value</u>  |          |
| Project/COAs [-]                                                |                                          | Direct       | Cost Share                      | Total Effort | Certified Effort | Certify? |
| FEDERAL                                                         |                                          |              |                                 |              |                  |          |
| GC_1001 GC_1001_Studies on being a Scientist                    |                                          |              |                                 |              |                  | _        |
| GC_10010 GC_10010_GC_1001_Studies on being a Scientist          |                                          | 20           | 0%                              | 20%          | 20%              |          |
|                                                                 | Award Total:                             | 2            | 0% 0%                           | 20%          | 20%              |          |
| GC_2001 GC_2001_Molecular Electronics                           |                                          |              |                                 |              |                  |          |
| GC_20010 GC_2001_GC_20010_Molecular Electronics                 |                                          | 20           | 0%                              | 20%          | 20%              |          |
| GC_20011 GC_2001_GC_20011_Molecular Electronics_Cost Sha        | re                                       | (            | 0% 20%                          | 20%          | 20%              |          |
|                                                                 | Award Total:                             | 2            | 0% 20%                          | 40%          | 40%              |          |
| FEDERAL Total:                                                  |                                          | 4            | 0% 20%                          | 60%          | 60%              |          |
|                                                                 |                                          |              |                                 |              |                  |          |
| 1212 Testing Department Budget                                  |                                          | 4(           | 0%                              | 40%          | 40%              |          |
| NON-FEDERAL Total:                                              |                                          | 4            | 0% 0%                           | 40%          | 40%              |          |
|                                                                 |                                          |              |                                 |              |                  |          |
| Grand Total:                                                    |                                          | 8            | 0% 20%                          | 100%         | 100%             |          |
|                                                                 |                                          |              |                                 |              |                  |          |
| Get Help                                                        |                                          |              |                                 |              |                  |          |

Review your statement for accuracy. When you are ready to certify, click the checkbox in the **Grant Total** row and the **Certify** button will display. Click **Certify**.

| Borel, Calvin A - CalvinBorel (INDIVIDUAL EFFORT REPORT) Base Salary Effort Period: 06/07 | 1/2017 to 08/31/2017 | Status: Ready for Certific | ation        |                  | x        |
|-------------------------------------------------------------------------------------------|----------------------|----------------------------|--------------|------------------|----------|
| INFO - Check all certify checkboxes to show the certify button.                           |                      |                            |              |                  |          |
|                                                                                           |                      |                            |              | <u>\$ Value</u>  |          |
| Project/COAs [.]                                                                          | Direct               | Cost Share                 | Total Effort | Certified Effort | Certify? |
| FEDERAL                                                                                   |                      |                            |              |                  |          |
| GC_1001 GC_1001_Studies on being a Scientist                                              |                      |                            |              |                  |          |
| GC_10010 GC_10010_GC_1001_Studies on being a Scientist                                    | 201                  | % 0%                       | 20%          | 20%              |          |
| Awar                                                                                      | d Total: 20          | % 0%                       | 20%          | 20%              |          |
| GC 2001 GC 2001 Molecular Electronics                                                     |                      |                            |              |                  |          |
| GC 20010 GC 2001_GC_20010_Molecular Electronics                                           | 201                  | % 0%                       | 20%          | 20%              |          |
| GC_20011_GC_2001_GC_20011_Molecular Electronics_Cost Share                                | 0'                   | % 20%                      | 20%          | 20%              | <b>V</b> |
| Awar                                                                                      | d Total: 20          | % 20%                      | 40%          | 40%              |          |
| FEDERAL Total:                                                                            | 40                   | % 20%                      | 60%          | 60%              |          |
| NON-FEDERAL                                                                               |                      |                            |              |                  |          |
| 1212 Testing Department Budget                                                            | 40                   | %         0%               | 40%          | 40%              | <b>V</b> |
| NON-FEDERAL Total:                                                                        | 40                   | % 0%                       | 40%          | 40%              |          |
| Grand Total:                                                                              | 80                   | % 20%                      | 100%         | 100%             |          |
| Get Help                                                                                  |                      |                            |              |                  | Certify  |

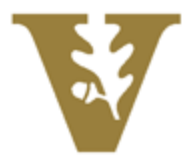

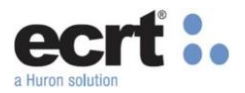

| Af | ter clicking the <b>Certify</b> button, a pop up will appear letting you know your statement is processing. Click the <b>OK</b> button.                                                                                                    |
|----|----------------------------------------------------------------------------------------------------|
|    | Your certification is being processed. It's imperative that you don't try to close your browser during this process. All lines are being saved and you will be soon be prompted to attest to your certification.<br>You must click OK to proceed to the attestation screen and complete the certification process. |
|    | ОК                                                                                                    |

The Attestation statement appears. Review this statement and click I Agree to certify your Effort Statement.

| Attestation                                                         |                                                                                                    |                                                                                                    |                                                                                                    |          |
|---------------------------------------------------------------------|----------------------------------------------------------------------------------------------------|----------------------------------------------------------------------------------------------------|----------------------------------------------------------------------------------------------------|----------|
| Certification                                                       | Attestation Effort 06/01/201                                                                                                    | 7 - 08/31/2017                                                                                             |                                                                                                    | ?        |
| Frequency: INDI                                                     | VIDUAL EFFORT REPORT                                                                                                    |                                                                                                    |                                                                                                    |          |
| Covered Individual:<br>Title:<br>Department:<br>Email:<br>Status:   | Calvin A Borel - CalvinBorel<br>Professor<br>1000 - Vanderbilt Testing<br>CalvinBorel @vu.test.edu<br>Ready for Certification                         | Effort Coordinator:<br>Period of Performance:                                                              | Tammy Smith - tammysmith<br>06/01/2017 to 08/31/2017                                                                             |          |
| I certify that the si<br>completed by the fa<br>performance and fin | alary charged and the effort being certified f<br>aculty's designee, the designee is attesting to<br>d it to be a reasonable reflection of the work p | or this designated period is reasonable in r<br>the fact that they have used suitable means<br>performed). | elation to the work I performed. (If the certification is bei<br>s of verifying the effort information for the designated period | ng<br>of |
| I Agree Ca                                                          | ncel                                                                                                    |                                                                                                    |                                                                                                    |          |

Your effort statement is now **Certified** and will move to the historical section. Click the **Home Page** link under the **Home** menu.

| ANDER |                                         |                    |                |                                                                                                    |           | Welcome, Calvin Borel | Sign Out   Enter Sear         |
|-------|-----------------------------------------|--------------------|----------------|----------------------------------------------------------------------------------------------------|-----------|-----------------------|-------------------------------|
| Hor   | ne Certify                              | Reports            | Administration |                                                                                                    |           |                       |                               |
| Hor   | ne Page                                 |                    |                |                                                                                                    |           |                       |                               |
| Abo   | ut ecrt <b>t Statement Instructions</b> |                    |                |                                                                                                    |           |                       |                               |
| Site  | Map                                     |                    |                |                                                                                                    |           |                       |                               |
|       | Statements Requiring Certification      | la la ⊥            | ۹.             | 🌺 Borel, Calvin A - CalvinBorel                                                                                                |           |                       |                               |
| 1     | Borel, Calvin A                         | Vanderbilt Testing |                | <ul> <li>▶ Statement Owner</li> <li>➡ Effort Statements ★</li> <li>▶ Needing certification</li> <li>➡ In progress ★</li> </ul> |           |                       |                               |
|       |                                         |                    |                | Base Salary                                                                                                    | 1/31/2018 |                       | In Progress For Certification |
|       |                                         |                    |                | ✓ Historical ★<br>Base Salary                                                                                                  | 8/31/2017 | 0                     | Certified                     |
|       | In Progress                             |                    |                |                                                                                                    |           |                       |                               |
| U     | Recently Completed                      |                    |                |                                                                                                    |           |                       |                               |

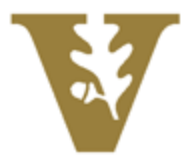

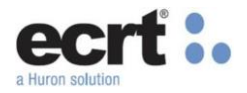

# **Certifying your Project Statement(s) – Principal Investigators Only**

Navigate to your **Project Statement** by clicking on any of the hyperlinks on the list.

| Quarterly Project Certifications |                   |            |                  |                                      |       |  |
|----------------------------------|-------------------|------------|------------------|--------------------------------------|-------|--|
| Top of Page Associated Proj      | jects (View-Only) |            |                  |                                      |       |  |
| Project Title                    | Project Number    | Sponsor    | Period           | Due Date Status                      | Staff |  |
| GC_2001_GC_20010_                | Molec. GC_20010   | GC_Massach | use Jun-Aug 2017 | 12/31/2017 🕂 Ready for Certification | ٢     |  |
| GC_2001_GC_20011_                | _Molec GC_20011   | GC_Massach | use Jun-Aug 2017 | 12/31/2017 🛟 Ready for Certification | ۲     |  |

The **Project Statement** displays all employees that were paid from the project for the quarter listed. If you have any questions about your **Project Statement**, click the **Get Help** Button to send an email to your effort coordinator.

| Work List                                     |                                         |                |                                                           |                             |                          |                                      |                |
|-----------------------------------------------|-----------------------------------------|----------------|-----------------------------------------------------------|-----------------------------|--------------------------|--------------------------------------|----------------|
| Borel, Calvin A - CalvinBorel                 |                                         |                | GC_20010 - GC_20                                          | 001_GC_20010_Molecular      | Electronics              |                                      |                |
| <ul> <li>Ready for Certification *</li> </ul> |                                         | Ū              | Project Information                                       | I                           |                          |                                      |                |
| GC_20010                                      | GC_2001_GC_20010_MoleJun-               | Aug 2017       | Department:<br>Project Title:                             |                             | 2000 - Vano<br>GC 2001 ( | derbilt Training<br>GC 20010 Molecul | ar Electronics |
| GC_20011                                      | GC_2001_GC_20011_MoleJun-               | Aug 2017       | Sponsor:                                                  |                             | GC_Nation                | al Institutes of Healt               | h              |
| ► In Progress ★                               | Award Name: Project Start and End Date: |                | GC_2001_Molecular Electronics<br>09/01/2012 to 12/31/2019 |                             | S                        |                                      |                |
| · ·                                           | III                                     | •              |                                                           |                             |                          |                                      |                |
| Project Statement for GC_20010:               | GC_2001_GC_20010_Molecular Ele          | ectronics (Jun | -Aug 2017); Effort f                                      | from 6/1/2017 to 8/31/2017; | Status: Read             | y for Certification                  | ×              |
| INFO - Check all certify check                | boxes to show the certify button.       |                |                                                           |                             |                          |                                      |                |
| <b>B 7</b>                                    |                                         |                |                                                           |                             |                          |                                      |                |
| Employee                                      | Department                              | Tota           | al Payroll \$                                             | Total Effort %              |                          | Certify?                             | Action         |
| Hurd, Babe - BabeHurd                         | Vanderbilt Training - 2000              |                | \$4,000.00                                                |                             | 50%                      |                                      | \$             |
| Walker, Billy - BillyWalker                   | Vanderbilt Training - 2000              |                | \$2,460.00                                                |                             | 10%                      |                                      | \$             |
| Get Help                                      |                                         |                |                                                           |                             |                          |                                      | Home           |

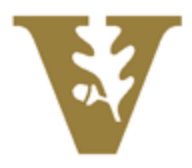

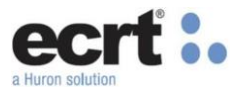

Review your statement for accuracy. When you are ready to certify, click the checkboxes in the **Certify** column (or the icon under the word **Certify**) and the **Certify** button will display. Click **Certify**.

| Work List                                       |                                                        |                      |                                 |                           |                              |                                  |                |
|-------------------------------------------------|--------------------------------------------------------|----------------------|---------------------------------|---------------------------|------------------------------|----------------------------------|----------------|
| <ul> <li>Borel, Calvin A - CalvinBor</li> </ul> | rel                                                    |                      | GC_20010 - GC_20                | 01_GC_20010_Molecular I   | Electronics                  |                                  |                |
|                                                 |                                                        | ¢                    | Project Information             |                           |                              |                                  |                |
| GC_20010<br>GC_20011                            | GC_2001_GC_20010_MoleJun-<br>GC_2001_GC_20011_MoleJun- | Aug 2017<br>Aug 2017 | Department:<br>Project Title:   |                           | 2000 - Vander<br>GC_2001_GC  | bilt Training<br>_20010_Molecula | ar Electronics |
| ► In Progress ★                                 |                                                        | ¢                    | Award Name:<br>Project Start an | d End Date:               | GC_2001_Mol<br>09/01/2012 to | lecular Electronic<br>12/31/2019 | s              |
| Project Statement for GC_20010                  | ""<br>): GC_2001_GC_20010_Molecular El                 | ectronics (Jur       | n-Aug 2017); Effort fr          | om 6/1/2017 to 8/31/2017; | Status: Ready f              | or Certification                 | ×              |
| INFO - Check all certify chec                   | ckboxes to show the certify button.                    |                      |                                 |                           |                              |                                  |                |
| Employee                                        | Department                                             | Tota                 | al Payroll \$                   | Total Effort %            |                              | Certify?                         | Action         |
| Hurd, Babe - BabeHurd                           | Vanderbilt Training - 2000                             |                      | \$4,000.00                      |                           | 50%                          |                                  | 4              |
| Walker, Billy - BillyWalker                     | Vanderbilt Training - 2000                             |                      | \$2,460.00                      |                           | 10%                          |                                  | \$             |
| Get Help                                        |                                                        |                      |                                 |                           |                              | Certify                          | Home           |

After clicking the **Certify** button, the **Attestation** statement appears which lists the employees that are being certified. Review this statement and click **I Agree** to certify your project statement.

| Attestation                                                                                                    |                                                                                                    |  |  |  |  |
|----------------------------------------------------------------------------------------------------|----------------------------------------------------------------------------------------------------|--|--|--|--|
| Project/COA Title:                                                                                                    | GC 2001 GC 20010 Molecular Electronics                                                                                                    |  |  |  |  |
| Project/COA Name:                                                                                                    | GC 20010 - GC 2001 GC 20010 Molecular Electronics                                                                                                    |  |  |  |  |
| Period:                                                                                                    | Jun-Aug 2017                                                                                                    |  |  |  |  |
| Certifier:                                                                                                    | Borel, Calvin A - CalvinBorel                                                                                                    |  |  |  |  |
| Personnel Being Certified:                                                                                                    | Hurd, Babe - BabeHurd                                                                                                    |  |  |  |  |
| C C                                                                                                    | Walker, Billy - BillyWalker                                                                                                    |  |  |  |  |
|                                                                                                    |                                                                                                    |  |  |  |  |
| I certify that the salary che<br>work performed by the ind<br>that provides me with su<br>Principal Investigator's de-<br>the effort information for th<br>be a reasonable reflection | I certify that the salary charged and the effort being certified for this designated period is reasonable in relation to the work performed by the individuals assigned to this federal project. I have sufficient knowledge and/or am in a position that provides me with suitable means to verify the work performed. (If the certification is being completed by the Principal Investigator's designee, the designee is attesting to the fact that they have used suitable means of verifying the effort information for the individuals working on the project for the designated period of performance and find it to be a reasonable reflection of the work performed). |  |  |  |  |
| I Agree Cancel                                                                                                    |                                                                                                    |  |  |  |  |

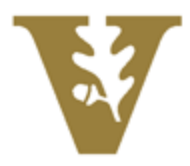

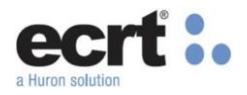

| Project Statement for GC_2001 | 0: GC_2001_GC_20010_Molecular Ele | ctronics (Jun-Aug 2017); Effort from | m 6/1/2017 to 8/31/2017; Status | s: Certified | ×        |
|-------------------------------|-----------------------------------|--------------------------------------|---------------------------------|--------------|----------|
|                               |                                   |                                      |                                 |              |          |
| 🗈 🔁                           |                                   |                                      |                                 |              |          |
| Employee                      | Department                        | Total Payroll \$                     | Total Effort %                  | Certify?     | Action   |
| Hurd, Babe - BabeHurd         | Vanderbilt Training - 2000        | \$4,000.00                           | 50%                             |              | \$       |
| Walker, Billy - BillyWalker   | Vanderbilt Training - 2000        | \$2,460.00                           | 10%                             |              | <i>_</i> |
| Get Help                      |                                   |                                      |                                 |              | Home     |

Your **Project Statement** is now **Certified**. Click the **Home** button to return to the **Home Page**.

## **Confirming your Certifications are Complete**

If there are no statements in the **Ready for Certification** status on the **Home Page**, you have completed your effort certifications. You may Log Out of ecrt.

| Statements Awaiting Certifica                       | ation (1)               |              |                    |                                      |       |  |  |
|-----------------------------------------------------|-------------------------|--------------|--------------------|--------------------------------------|-------|--|--|
| Effort Statements                                   |                         |              |                    |                                      |       |  |  |
| Statement Owner                                     | Department              | Period       | Due Date Type      | Status                               | PI    |  |  |
| Borel, Calvin                                       | 1000-Vanderbilt Testing | Sep-Nov 2017 | 1/31/2018 Base Sal | .      In Progress For Certification |       |  |  |
| Quarterly Project Certif                            | ications                |              |                    |                                      |       |  |  |
| Project Title Proje                                 | ect Number Spo          | onsor Period | Due Date           | e Status                             | Staff |  |  |
| There are no Project statements associated with you |                         |              |                    |                                      |       |  |  |
| Associated Projects (View-Only)                     |                         |              |                    |                                      |       |  |  |
| Project Title Proje                                 | ect Number Spo          | onsor Period | Due Date           | Status                               | Staff |  |  |
| There are no Project statements asso                | ciated with you         |              |                    |                                      |       |  |  |

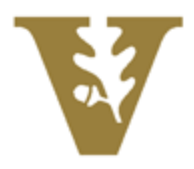

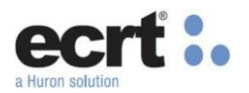

#### **Reviewing Statements on Hold**

Your **Effort Statement** and/or **Project Statement(s)** may be placed **On Hold** because your effort coordinator is awaiting corrections. Your statement cannot be certified when it is **On Hold** as indicated by the warning message on your statement. You may certify your statement along with the next quarters statement during the next certification period.

The following screenshots of statements **On Hold** are provide for illustration purposes.

| Borel, Calvin A - CalvinBorel (INDIVIDUAL EFFORT REPORT) Base Salary Effort Period: 12/                                                         | /01/2017 to 02/2 | 28/2018 Status: F | Ready for Certification |              |                   | X        |
|----------------------------------------------------------------------------------------------------|------------------|-------------------|-------------------------|--------------|-------------------|----------|
| WARNING - This Effort Statement was placed on hold by Tanya J Paul - 0016598<br>INFO - Check all certify checkboxes to show the certify button. |                  |                   |                         |              |                   |          |
|                                                                                                    |                  |                   |                         |              | On Hold <u>\$</u> | √alue    |
| Project/COAs [-]                                                                                                    |                  | Direct            | Cost Share              | Total Effort | Certified Effort  | Certify? |
| FEDERAL<br>GC_1001 GC_1001_Studies on being a Scientist                                                                                         |                  |                   |                         |              |                   |          |
| GC_10010 GC_10010_GC_1001_Studies on being a Scientist                                                                                          |                  | 20%               | 0%                      | 20%          | 20%               |          |
|                                                                                                    | Award Total:     | 20%               | 0%                      | 20%          | 20%               |          |
| GC_2001 GC_2001_Molecular Electronics                                                                                                    |                  |                   |                         |              |                   |          |
| GC_20010 GC_2001_GC_20010_Molecular Electronics                                                                                                 |                  | 20%               | 0%                      | 20%          | 20%               |          |
| GC_20011 GC_2001_GC_20011_Molecular Electronics_Cost Share                                                                                      |                  | 0%                | 20%                     | 20%          | 20%               |          |
|                                                                                                    | Award Total:     | 20%               | 20%                     | 40%          | 40%               |          |
| FEDERAL Total:                                                                                                    |                  | 40%               | 20%                     | 60%          | 60%               |          |
|                                                                                                    |                  |                   |                         |              |                   |          |
| 1212 Testing Department Budget                                                                                                    |                  | 40%               | 0%                      | 40%          | 40%               |          |
| NON-FEDERAL Total:                                                                                                    |                  | 40%               | 0%                      | 40%          | 40%               |          |
| Grand Total:                                                                                                    |                  | 80%               | 20%                     | 100%         | 100%              |          |
| Cat Halp                                                                                                    |                  |                   |                         |              |                   |          |

Effort Statement On Hold

| Project Statement for GC_10010: GC_10010_GC_1001_Studies on being a Scientist (Sep-Nov 2017); Effort from 9/1/2017 to 11/30/2017; Status: Ready for Certification |                            |                  |                |          |          |  |  |  |  |
|----------------------------------------------------------------------------------------------------|----------------------------|------------------|----------------|----------|----------|--|--|--|--|
| WARNING - This Project Statement was placed on hold by Tanya J Paul - 0016598                                                                                     |                            |                  |                |          |          |  |  |  |  |
|                                                                                                    |                            |                  |                |          |          |  |  |  |  |
| 🗈 🔁                                                                                                    |                            |                  |                |          | On Hold  |  |  |  |  |
| Employee                                                                                                    | Department                 | Total Payroll \$ | Total Effort % | Certify? | Action   |  |  |  |  |
| Depaktie Billy BillyDepaktie                                                                                                    |                            | ¢0.000.00        | 50%            |          |          |  |  |  |  |
| Dononue, Billy - BillyDononue                                                                                                    | vanderbiit Training - 2000 | \$8,000.00       | 59%            |          | 4        |  |  |  |  |
| Murphy, Isaac - IsaacMurphy                                                                                                    | Vanderbilt Training - 2000 | \$6,100.00       | 50%            |          | 4°       |  |  |  |  |
| Walker, Billy - BillyWalker                                                                                                    | Vanderbilt Training - 2000 | \$10,000.00      | 42%            |          | <i>S</i> |  |  |  |  |
|                                                                                                    |                            |                  |                |          |          |  |  |  |  |
| Get Help                                                                                                    |                            |                  |                |          | Home     |  |  |  |  |

Project Statement On Hold

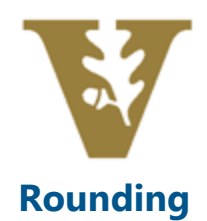

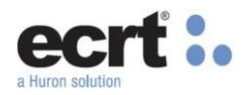

In some cases, the total percent displayed on an effort may not total 100%. This typically occurs because labor distributions are made to 2 decimal places while the ECRT system rounds each of these lines individually to display a whole number for certification. This is a widely accepted methodology and has been adopted broadly in the Higher Education industry without audit ramifications. Vanderbilt Audit, Risk and Advisory Services has deemed the methodology appropriate and compliant with all regulations.

#### Examples Below:

| 12%   | 5%  | 1796             | 1796  | Direct | Cost Share | Total Effort | Certified Effort |
|-------|-----|------------------|-------|--------|------------|--------------|------------------|
|       |     | 7                |       |        |            |              |                  |
| /%    | 0%  | /%               | 7 %   |        |            |              |                  |
| 0%    | 8%  | 8%               | 8%    | 9%     | 0%         | 9%           | 9%               |
| 7%    | 8%  | 1596             | 1596  | 0%     | 4%         | 4%           | 4%               |
| 1204  | 0%  | 1704             | 120/  | 9%     | 4%         | 13%          | 13%              |
| 04    | 204 | 1270<br>204      | 12 %  | 9%     | 4%         | 13%          | 13%              |
| 10%   | 270 | 270              | 2%    |        |            |              |                  |
| 12%   | 270 | 1470             | 14%   | 38%    | 0%         | 38%          | 38%              |
| 0%    | 2%  | 2%               | 2%    | 50%    | 0%         | 50%          | 50%              |
| 0%    | 2%  | 2%               | 2%    | 88%    | 0%         | 88%          | 88%              |
|       |     |                  |       | 070    |            |              | 10.10            |
| 1%    | 0%  | 1%               | 1 %   | 37%    | 4%         | 101%         | 101%             |
| 1%    | 0%  | 1%               | 1 %   |        |            |              |                  |
| 0%    | 0%  | 0%               | 0 %   |        |            |              |                  |
| 0%    | 0%  | 0%               | 0%    |        |            |              |                  |
| 2%    | 0%  | 2%               | 296   |        |            |              |                  |
|       |     |                  |       |        |            |              |                  |
| 1%    | 0%  | 1%               | 1 %   |        |            |              |                  |
| 0%    | 0%  | 0%               | 0 %   |        |            |              |                  |
| 196   | 0%  | 1%               | 196   |        |            |              |                  |
| 1104  | 0%  | 110/             | 44.04 |        |            |              |                  |
| 01/20 | 0%  | 1170             | 11 %  |        |            |              |                  |
| 070   | 470 | 470              | 4%    |        |            |              |                  |
| 47%   | 4%  | 10%              | 10%   |        |            |              |                  |
|       |     |                  |       |        |            |              |                  |
| 10    |     | 10.1             |       |        |            |              |                  |
| 16%   | 0%  | 16%              | 16%   |        |            |              |                  |
| 13%   | 0%  | 13%              | 13%   |        |            |              |                  |
| 29%   | 0%  | 29%              | 29%   |        |            |              |                  |
| 76%   | 22% | <mark>98%</mark> | 98%   |        |            |              |                  |